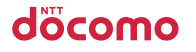

microSD

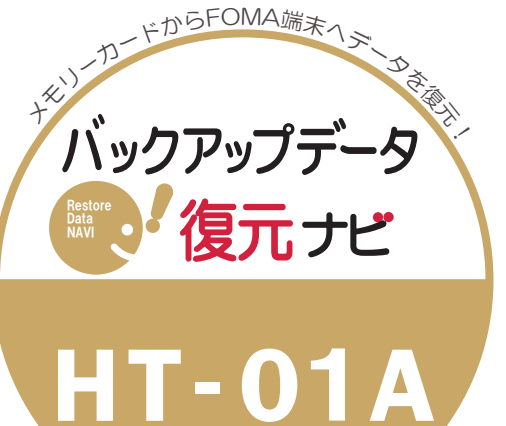

復元の操作は、待ち受け状態からスタートしてください。

電話帳復元の手順

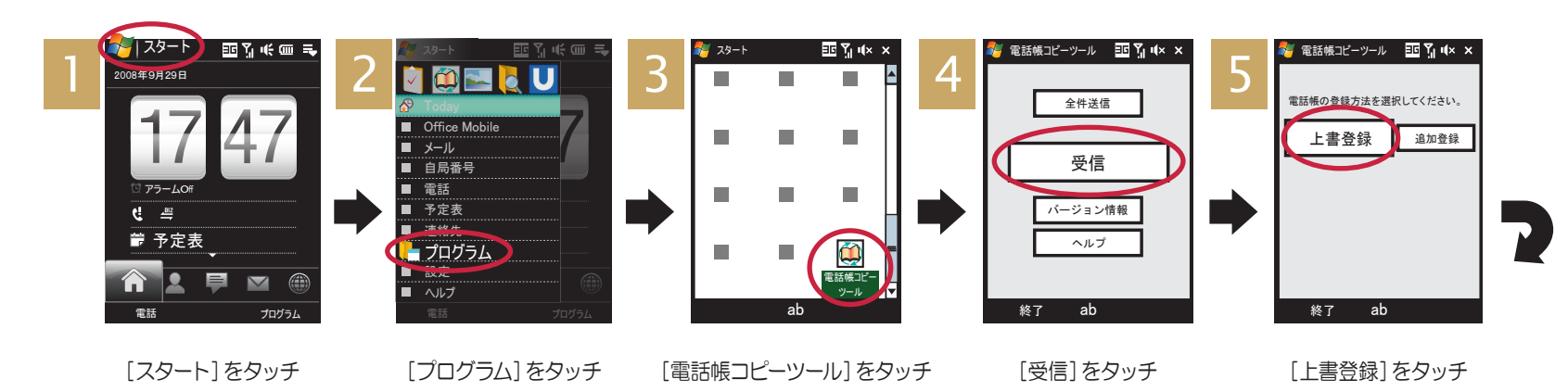

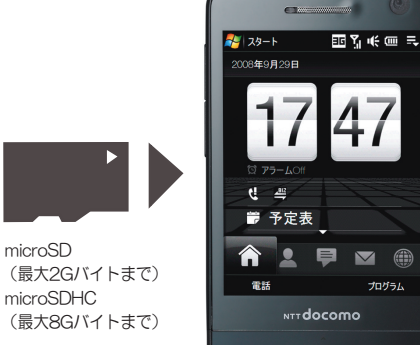

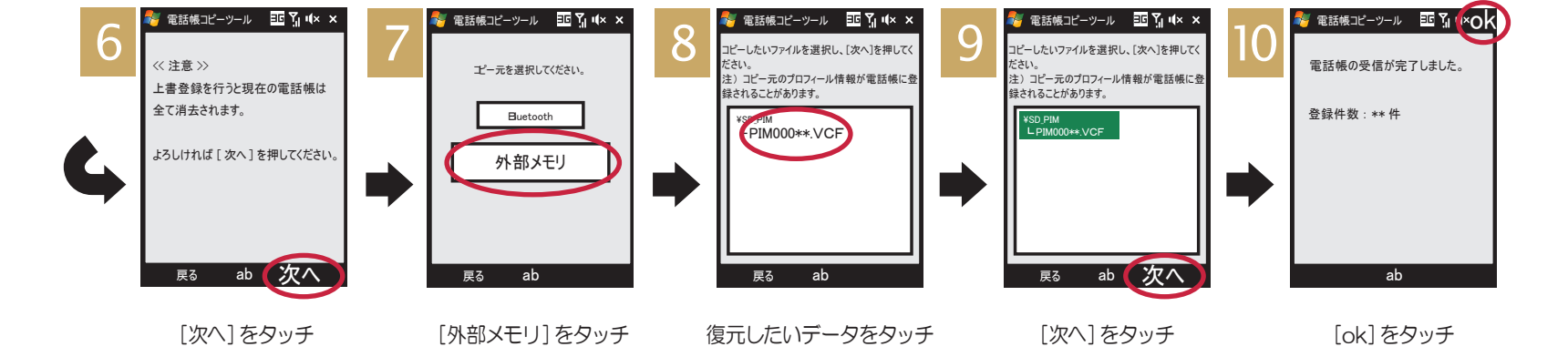

液晶画面がタッチパネルになっており、 画面を直接タッチ(選択)することでさま ざまな操作を行うことができます。

> 重 ■復元作業を行うと、FOMA端末に保存されていた元の電話帳データはすべて消去されます。必要なデータが入っている場合は事前にバックアップしてください。 要■FOMA端末及びメモリーカードは事故や故障によって、データが消えたり、壊れてしまうことがあります。万が一、保存されたデータが消えたり壊れてしまっても、ドコモとしては責任を負いかねますのであらかじめご了承ください。

復元手順は、お買い上げ時の設定からの操作です。 お客様の設定により手順が異なることがあります。

注 ■あらかじめ「電話帳コピーツール」をインストールのうえ、ご利用ください。ドコモのホームページからダウンロードできます。■HT-O1A以外の機種でバックアップされた電話帳データは正しく復元できないことがあります。■復元中にデータ登録可能 件数の上限に達した場合、それ以降のデータは復元されません。■メモリーカード取り扱い時には、次のことにご注意ください。ロFOMA端末から抜き差しするときは、必す電源を切ってから行ってください ロ水に濡らしたり、傷をつけたりしないでください ■ HWULWICはUCMC、CIUMPUT / JOIGUCIUMCCIME - COLUMN - CIUMPUT / JOIGUCIUMCCIME - COLUMN - CIUMPUT / JOIGUCIUMC - CUUMPUT / JOIGUCIUMCCIME - CUUMPUT / JOIGUCIUMC - CUUMPUT / JOIGUCIUMC - CUUMPUT / JOIGUCIUMC - CUUMPUT / JOIGUCIUMC - CUUMPUT / JOIGUCIUMC - CUUMPUT / JOIGUCIUMC - CUUMPUT / JOIGUCIUMC - CUUMPUT / JOIGUCIUMC - CUUMPUT / JOIGUCIUMC - CUUMPUT / JOIGUCIUMC - CUUMPUT / JOIGUCIUMC - CUUMPUT / JOIGUCIUMC - CUUMPUT / JOIGUCIUMC - CUUMT / JOIGUCIUMC - CUUMPUT / JOIGUCIUMC - CUUMPUT / JOIGUCIUMC -